## New Instructions to Attorneys – Social Security Motion

When filing your document in support of or in opposition to a Social Security Appeal please file the document using the following steps:

Select Civil

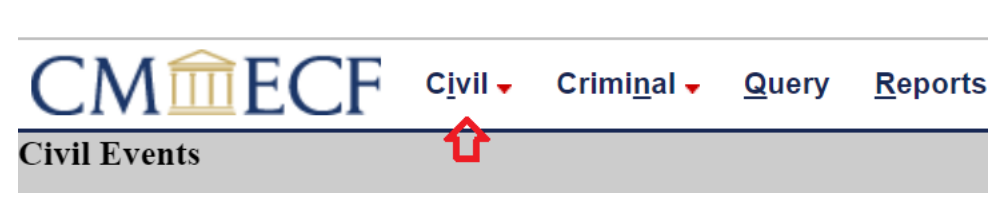

Under Motions and Related Filing Select "Motions"

| Motions a      | nd Related |
|----------------|------------|
| Filings        |            |
| <u>Motions</u> |            |

Enter the Case Number

| Motio   | ns         |  |
|---------|------------|--|
| Civil C | ase Number |  |
|         |            |  |
|         |            |  |
| Next    | Clear      |  |

Select Find this Case

| Motions           |                |  |
|-------------------|----------------|--|
| Civil Case Number |                |  |
| 23-12             | Find This Case |  |

## Select Next

| Civil Case Number |  |
|-------------------|--|
| 1:23-cv-12        |  |
|                   |  |
| Next Clear        |  |
| Û                 |  |

When you see the message below - Select Next

| If this motion relates to the deposit or disbursement of Interpleader funds per 28 USC 1335 |
|---------------------------------------------------------------------------------------------|
| Use the event                                                                               |
| Interpleader Deposit (28 USC Section 1335)                                                  |
| or                                                                                          |
| Interpleader Disbursement (28 USC Section 1335)                                             |
| Next Clear                                                                                  |
| <u></u>                                                                                     |

The next screen will provide a drop-down for the available events

Scroll down to select the event "SOCIAL SECURITY MOTION." Once selected, the event will appear on the right-hand side under Selected Events

Select Next

| Start typing to find and                                                                                     | other | event.                                   |
|----------------------------------------------------------------------------------------------------|-------|------------------------------------------|
| Available Events (click to select events)                                                                    | :     | Selected Events (click to remove events) |
| Set Aside Default<br>Set Aside Forfeiture<br>Set Aside Judgment<br>Set Aside Verdict<br>Settlement<br>Seever |       | Social Security Motion                   |
| Show Cause<br>Social Security Motion<br>Stay<br>Strike<br>Substitute Attorney                                |       |                                          |
| Substitute Party<br>Summary Judgment<br>Supplement<br>Take Deposition<br>Next Clear                          | -     |                                          |

Select the party filing the Social Security Motion

Select Next

| Select the filer.             |          |
|-------------------------------|----------|
| Select the Par                | ty:      |
| Doe, James [pla]<br>SSA [dft] |          |
|                               | •        |
| Next Clear No                 | ew Filer |

Attach the PDF to the Main Document.

To include an attachment to the Main Document, under Attachments, select Choose File to attach the PDF. Select a category or enter a brief description of the attachment.

Select Next

| Select the PDF document and any attac | hments.  |                     |
|---------------------------------------|----------|---------------------|
| Main Document Choose File TEST.pdf    | Category | <b>U</b> escription |
| 1. Choose File No file chosen         | ~        |                     |
| Next Clear                            |          |                     |

The next screen will show the docket text.

Select Next

| SOCIAL SECURITY MOTION filed by Defendant SSA <p></p> |
|-------------------------------------------------------|
|                                                       |
|                                                       |
|                                                       |
|                                                       |
| (Davis, Tiana)                                        |
|                                                       |
|                                                       |
|                                                       |
|                                                       |
| Next Clear                                            |
|                                                       |
|                                                       |
| 16                                                    |
|                                                       |

On the next screen, you will see the Notice of Electronic Filing Screen.

This provides evidence that you have filed the document.

United States District Court

Northern District of Illinois - CM/ECF TEST, NextGen, v1.7.1 (rev 1.7.1.1)

Notice of Electronic Fling

Notice of Electronic Fling

Date of Electronic Fling

Date of Electronic Fling

Date of Electronic Fling

Date of Electronic Fling

Date of Electronic Fling

Date of Electronic Jl 13/2024 at 10:22 AM CST and filed on 1/31/2024

Case Number:

Date of Electronic Jl 13/2024 at 10:22 AM CST and filed on 1/31/2024

Case Number:

Date of Electronic Jl 13/2024 at 10:22 AM CST and filed on 1/31/2024

Case Number:

Date of SSA

WARNING: CASE CLOSED on 03/20/2023

Document Number:

 2

Date of Text:

Social SECURITY How Flow Blied by Defendant SSA

(Davis, Tiana)

Isige colspan= Betronically mailed to:

Li23-cv-00012 Notice has been electronically mailed to:

Li23-cv-00012 Notice has been electronically mailed to:

Li23-cv-00012 Notice has been electronically mailed

If you have any questions, please call the CM/ECF Helpdesk at (312) 582-8727.